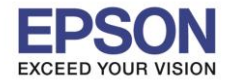

เปิดโปรแกรมที่จะพิมพ์ / เลือกพิมพ์ (Print) และเลือกที่

## 1.เลือก **Printer Settings**

## 2.เลือก Cash Drawer Settings

3. Cash Drawer (Does not open, Open before printing, Open after printing)

|                   | Print                          |              |
|-------------------|--------------------------------|--------------|
| Printer:          | EPSON TM-T88V-S/A-2            | \$           |
| Presets:          | Default Settings               | \$           |
| Copies:<br>Pages: | All From: 1 to: 1              | 1            |
| Paper Size:       | Roll Paper 80 x 297 mm ‡ 72 by | <br>297 mm   |
| Orientation:      | 1 Scale: 100                   | %            |
|                   | Printer Settings               |              |
| Basic Se          | 2. Cash Drawer Settings Buzz   | er Settings  |
| Cas               | h Drawer #1 Does not open      | i 🔶 3.       |
| Cas               | h Drawer #2 Does not open      | •            |
|                   | N.                             |              |
| PDF • Hide De     | tails                          | Cancel Print |

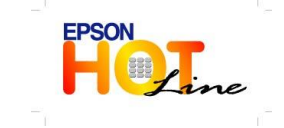

สอบถามข้อมูลการใช้งานผลิตภัณฑ์และบริการ โทร.0-2685-9899 มววรม์ควร - อับอับอั

| • | เวลาทำการ | : วันจันทร์ – | ศุกร์ | ເວລາ <b>8.30</b> – | 17.30 | น.ยกเว้นวันหยุดา | นักขัตฤกษ์ |
|---|-----------|---------------|-------|--------------------|-------|------------------|------------|
|   |           |               |       |                    |       |                  |            |

www.epson.co.th